# UCS 上の Windows 2012 NPIV の設定例

## 内容

<u>概要</u> <u>前提条件</u> <u>要件</u> <u>使用するコンポーネント</u> <u>設定</u> <u>ライブ マイグレーション</u> <u>クイック マイグレーション</u> <u>ライブ マイグレーションの検証</u> トラブルシュート <u>一般的な問題</u> <u>MPIO</u> <u>関連情報</u>

## 概要

このドキュメントでは、ユニファイド コンピューティング システム(UCS)バージョン 2.1(2a) で Windows Server 2012 N\_Port ID Virtualization(NPIV)を設定する方法について説明します。 この機能を使用すると、サーバ上で動作する仮想マシン(VM)が単一のアダプタを共有しながら 、独自の保護ストレージに引き続き独立してアクセスできます。

## 前提条件

### 要件

次の項目に関する知識があることが推奨されます。

- UCS Manager(UCSM)バージョン 2.1(2) と互換性がある Windows Fabric Network Interface Controller(fNIC)ドライバ
- UCSM バージョン 2.1(2) 仮想インターフェイス カード(VIC)ファームウェア イメージ
- ファブリック インターコネクト I/O モジュール(IOM)上の UCSM バージョン 2.1(2)

### 使用するコンポーネント

このドキュメントの情報は、次のソフトウェアとハードウェアのバージョンに基づいています。

- Hyper-V バージョン 3.0
- Windows Server 2012
- NetApp ストレージ
- UCS シャーシ、ファブリック インターコネクト、および B シリーズ サーバ
- Cisco Nexus 5000 Series Switches

このドキュメントの情報は、特定のラボ環境にあるデバイスに基づいて作成されました。このド キュメントで使用するすべてのデバイスは、初期(デフォルト)設定の状態から起動しています 。対象のネットワークが実稼働中である場合には、どのようなコマンドについても、その潜在的 な影響について確実に理解しておく必要があります。

## 設定

NPIV を設定するには、次の手順を実行します。

UCS パースペクティブから、各ファブリック用に1つずつ、2つの仮想ホスト バス アダプタ(vHBA)を使ってサービス プロファイルを設定する必要があります。このイメージは、1つのサービス プロファイルの vHBA を示しています。このドキュメントで後述する出力の中でサービス プロファイルにワールド ワイド ポート名(WWPN)を関連付けることができます。

**注**:Hyper-V ホストを起動するためにストレージ エリア ネットワーク(SAN)ストレージ を使用する場合、VM トラフィック用とデバイス起動用に別個の vHBA セットを使用するこ とを**強く推奨します。**この例では、2 つの vHBA を使用した基本設定の概要を示します。

| Equipment Servers LAN SAN VM Admin             | Storage FSM             |                         |                                                   |                                   |           |  |
|------------------------------------------------|-------------------------|-------------------------|---------------------------------------------------|-----------------------------------|-----------|--|
| Filter: Al 🔹                                   | Actions                 | w                       | orld Wide Node Name                               |                                   |           |  |
| * =                                            | -Change World Wid       | e Node Name 🛛 🙀         | orid Wide Node Name: 20                           | :00:00:25:85:02:00:8F             |           |  |
| Service Profiles                               | Modify VIBC/VEBA        |                         | WWINN Pool Instance: org-root/wwn-pool-7700_WWINN |                                   |           |  |
| ☐ 00 root ☐ 2 7700HW1                          | X Reset WWNN Addr       | ess Loc                 | cal Disk Configuration                            | Policy                            |           |  |
|                                                |                         |                         | Local Disk Policy:                                | 7700_RAID0                        |           |  |
|                                                |                         | Ľ                       | ocal Disk Policy Instance:                        | org-roothocal-disk-config-770     | U_RAD0    |  |
|                                                |                         | SA                      | N Connectivity Policy                             |                                   |           |  |
|                                                |                         | SA                      | SAN Connectivity F<br>IN Connectivity Policy Inst | folicy: <pre>cnot set&gt; *</pre> | *         |  |
| GEST VAICS                                     |                         | E                       | Creske SAN Connective                             |                                   |           |  |
| B → U vHBAs<br>B → U vNDCs                     | NUDAR                   |                         |                                                   |                                   |           |  |
| <ul> <li>37700HW3</li> <li>37700HW4</li> </ul> | 🛃 Filter 🛥 Export 🍖 Pi  | rint                    |                                                   |                                   |           |  |
| B-B MSPEX1                                     | Name                    | WWPN                    | Desired Order                                     | Actual Order                      | Fabric ID |  |
| - A Sub-Organizations                          | -III vHBA vHBA0-FabricA | 20:00:00:25:85:02:A0:8F | 3                                                 | 5                                 | A         |  |
| Service Profile Templates                      | - vHBA vHBA1-FabricB    | 20:00:00:25:85:02:81:8F | 4                                                 | 6                                 | 8         |  |
| i⊟- <u>i</u> A root                            |                         |                         |                                                   |                                   |           |  |

 Hyper-V Manager から仮想ストレージ エリア ネットワーク(VSAN)を設定します。各フ ァブリック用に1つずつ、2つの VSAN を作成する必要があります。他の Hyper-V ホスト で VSAN を作成するときには、必ず同じ名前を使用してください。そうしない場合、ライ ブマイグレーションが機能しません。ホストをクリックして、[Virtual SAN Manager] をク リックします。

| Virtual Machines       7700HV1       7700HV1         Image: State Channel SAUs       Image: State State Stat                                                      |                  |                                 | Actions                                                                                                    |
|----------------------------------------------------------------------------------------------------|------------------|---------------------------------|----------------------------------------------------------------------------------------------------|
| Image: Second Second | Virtual Machines |                                 | <br>7700HV1                                                                                                    |
|                                                                                                    | Virtual Machines | Virtual SAN Manager for 7700HV1 | 7700HV1         New         Import Vitual Machine         Yitual Switch Manager         Vitual SAN Manager         Edit Disk         Edit Disk         Stop Service         Refresh         View         Help         Merriltrx         Stop Service         Settings         Stop Service         Refresh         View         Help         Merriltrx         Stop Service         Start         Shapshot         Move         Epott         Rename         Pablete         Help |
| OK Cancel Apply                                                                                                    | 1                | OK Cancel Apply                 |                                                                                                    |

3. FabricA という名前の新しいファイバ チャネル SAN を作成し、vHBA0-FabricA に対応する ワールドワイド ノード名 (WWNN)/WWPN を選択します。

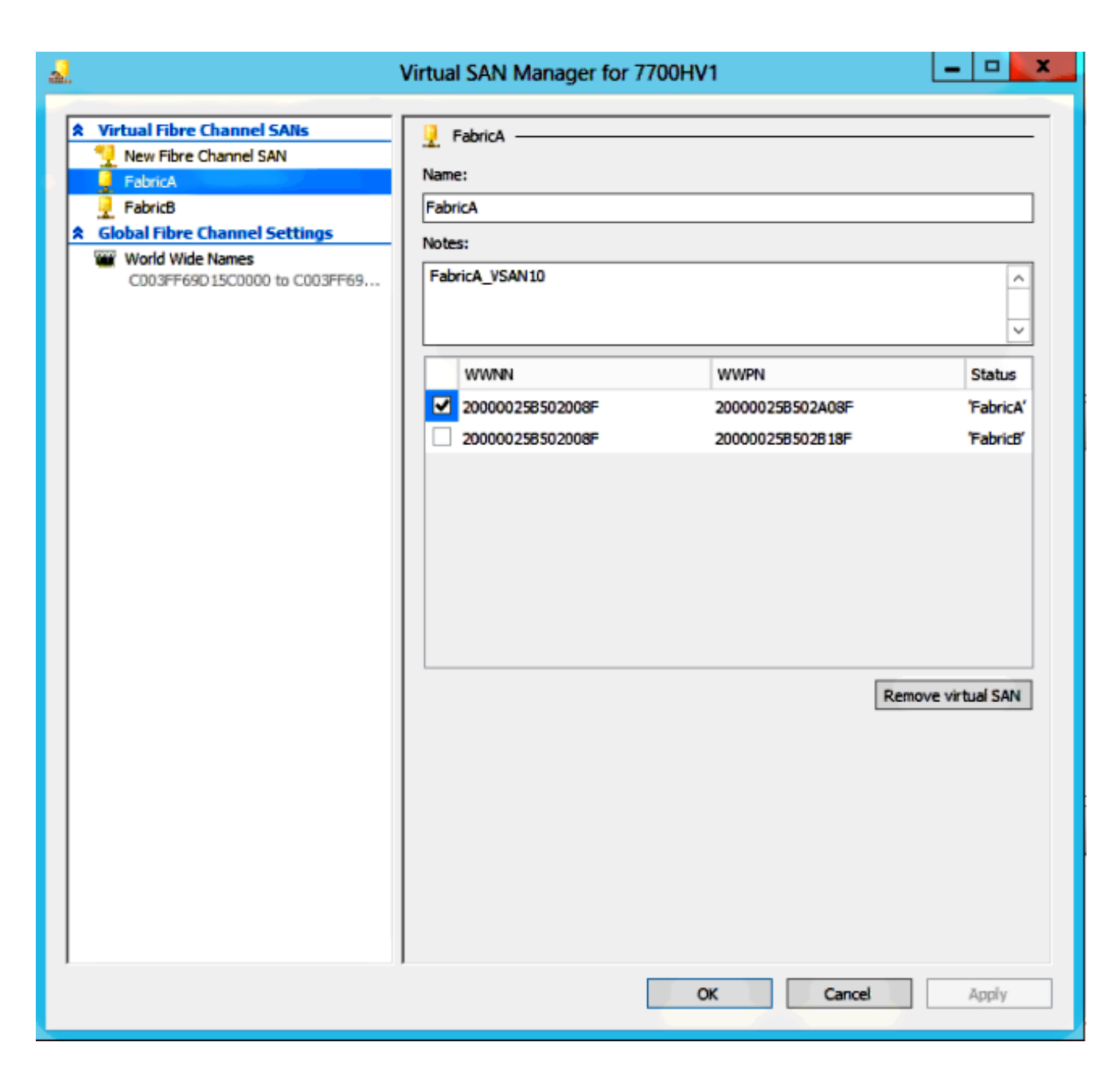

4. FabricB を追加し、vHBA1-FabricB に対応する WWNN/WWPN を選択します。

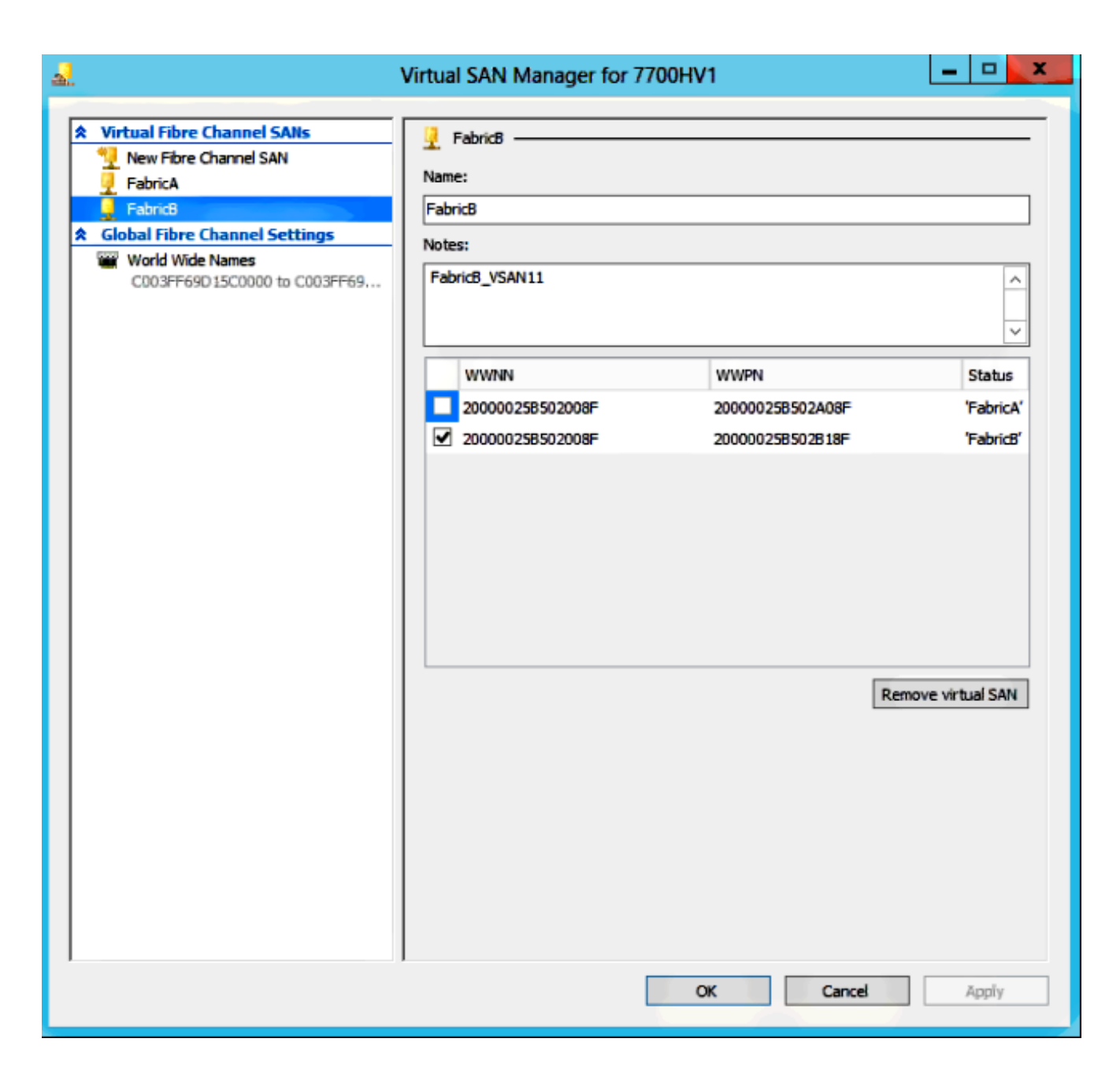

5. Windows Server 2012 VM を設定し、2 つのファイバ チャネル アダプタを追加します。VM がオフの状態のときに右クリックして、[Settings] を選択します。これらのホストはクラス タに含まれているため、フェールオーバー クラスタ マネージャでこれが行われます。

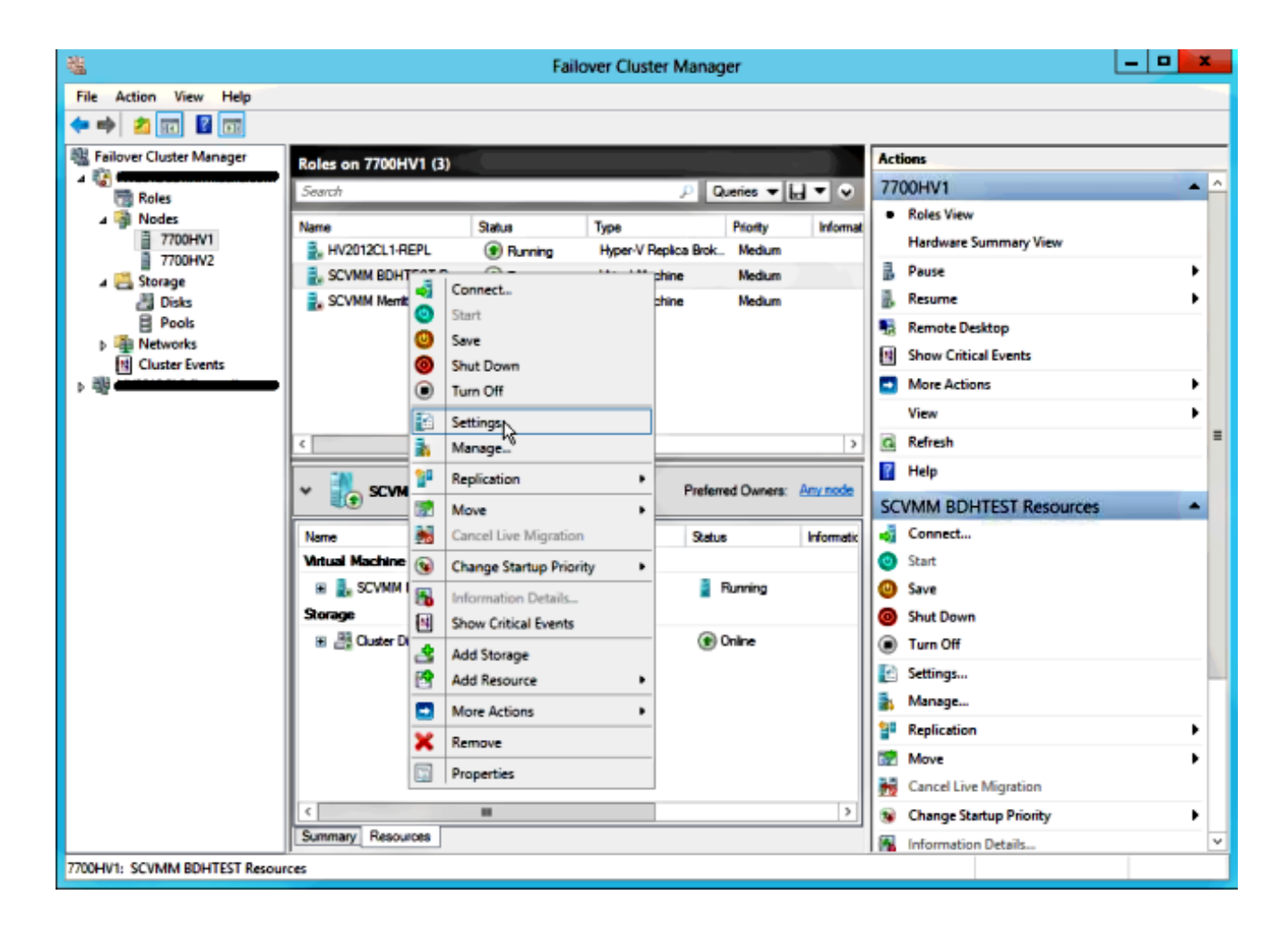

6. [Add Hardware] をクリックし、[Fibre Channel Adapter] を選択して [Add] をクリックします。

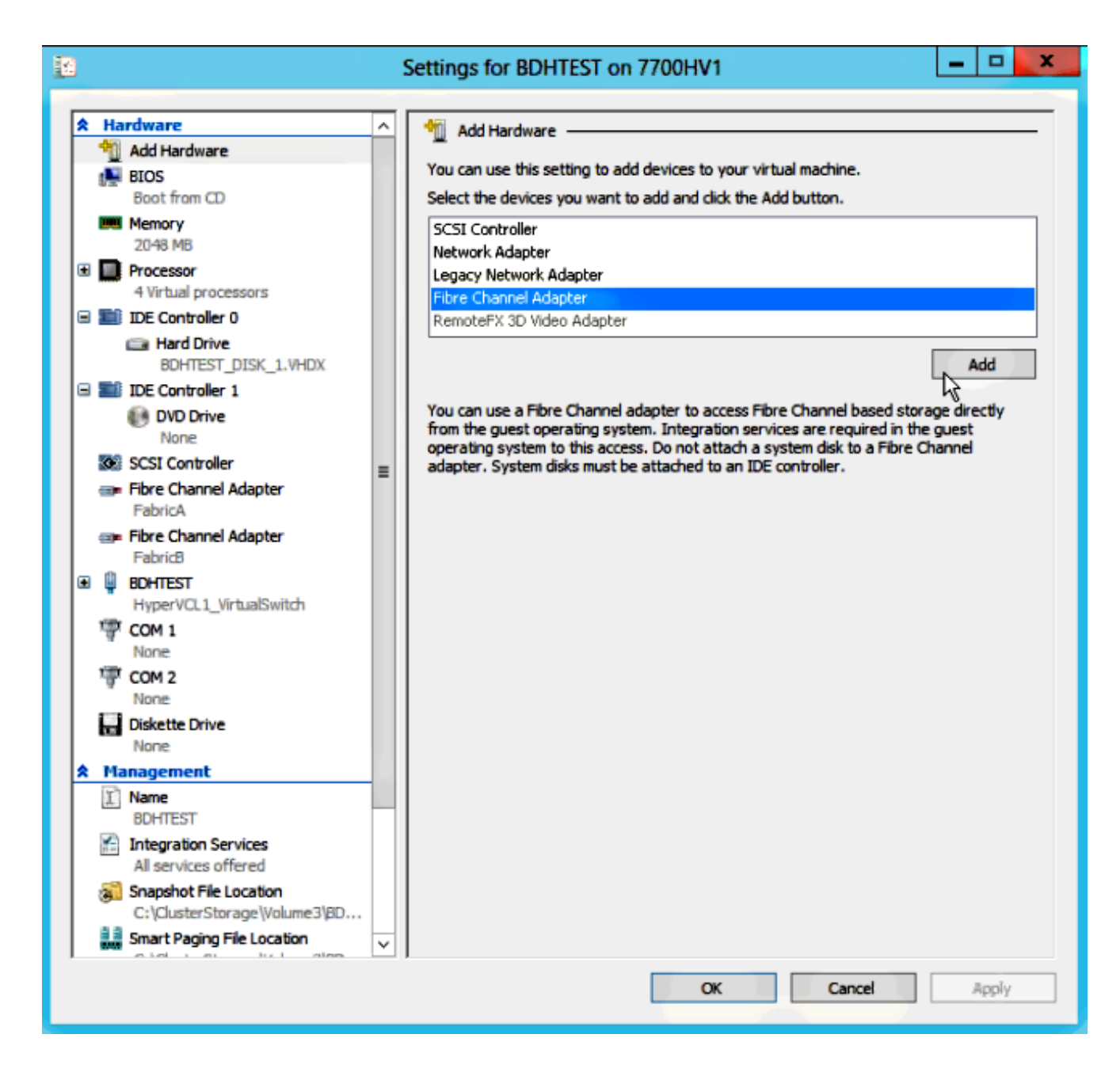

7. 最初のアダプタに [Virtual SAN FabricA] 、2 番目のアダプタに [Virtual SAN FabricB] をそれ ぞれ選択します。

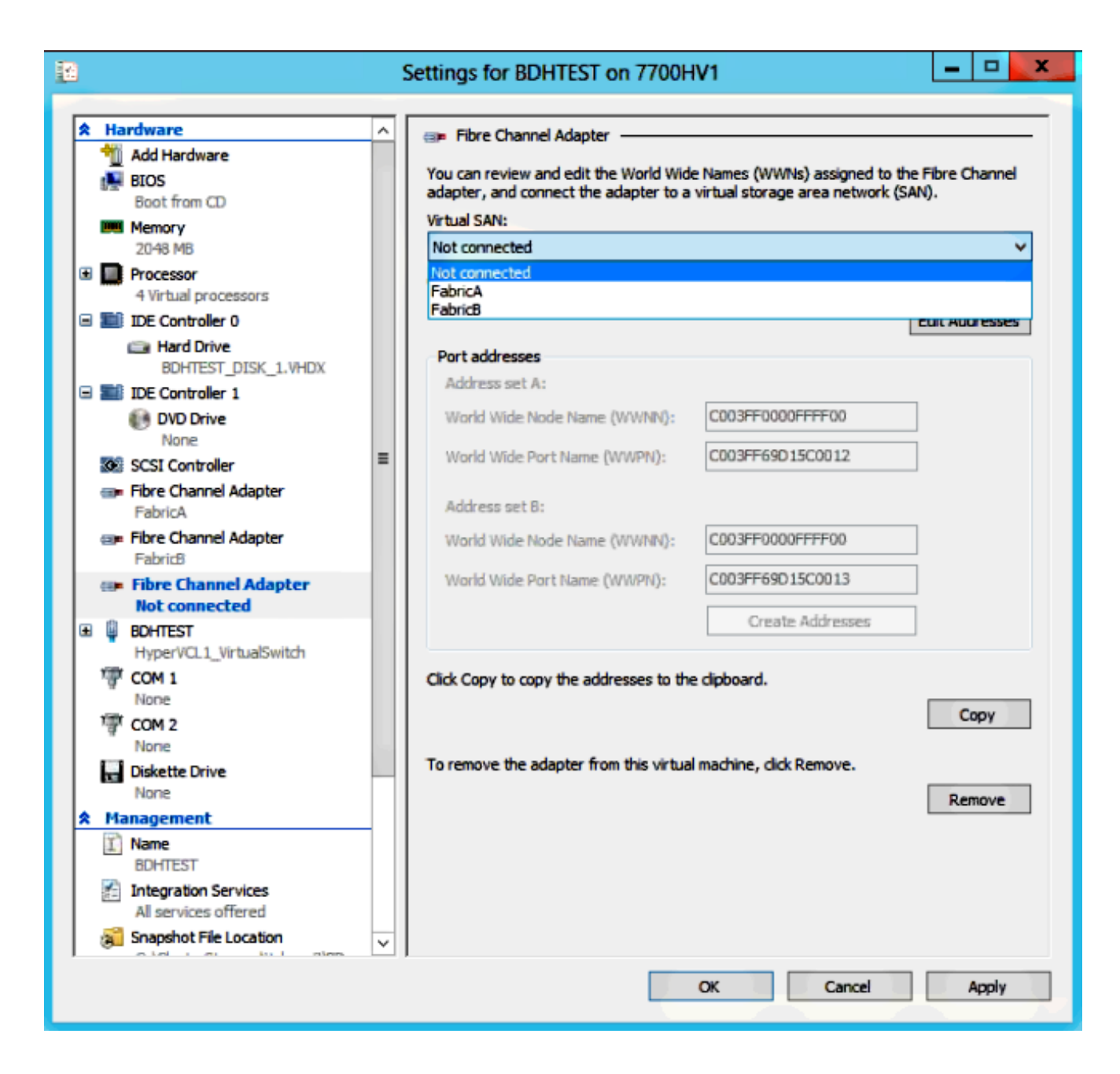

これらのイメージは、両方のアダプタとそれぞれの WWNN/WWPN を示しています。

| 12                                       |            |                                                        | 1        | Settings for BDHTEST on 7700H                                                   | V1                                                               | -                 |        | x       |
|------------------------------------------|------------|--------------------------------------------------------|----------|---------------------------------------------------------------------------------|------------------------------------------------------------------|-------------------|--------|---------|
|                                          |            |                                                        |          |                                                                                 |                                                                  |                   |        |         |
| r an an an an an an an an an an an an an | Ha         | Add Hardware                                           | <u>^</u> | 💷 Fibre Channel Adapter                                                         |                                                                  |                   |        | -       |
|                                          |            | BIOS<br>Boot from CD                                   |          | You can review and edit the World Wide<br>adapter, and connect the adapter to a | Names (WWNs) assigned to the<br>virtual storage area network (SA | e Fibre C<br>NN). | hannel |         |
|                                          | <u>u</u> u | Memory                                                 |          | Virtual SAN:                                                                    |                                                                  |                   |        | -       |
|                                          | _          | 2048 MB                                                |          | FabricA                                                                         |                                                                  |                   | ~      | <u></u> |
| ±                                        |            | 4 Virtual processors                                   |          | Click Edit Addresses to edit the port add                                       | iresses.                                                         |                   |        |         |
| E                                        |            | IDE Controller 0                                       |          |                                                                                 | [                                                                | Edit Add          | resses |         |
|                                          |            | BOHTEST DISK 1 VHDV                                    |          | Port addresses                                                                  |                                                                  |                   |        |         |
|                                          |            | IDE Controller 1                                       |          | Address set A:                                                                  |                                                                  |                   |        |         |
|                                          |            | DVD Drive                                              |          | World Wide Node Name (WWNN):                                                    | C003FF0000FFFF00                                                 | ]                 |        |         |
|                                          | •          | SCSI Controller                                        | =        | World Wide Port Name (WWPN):                                                    | C003FF69D15C000E                                                 | ]                 |        |         |
|                                          | @ <b>P</b> | Fibre Channel Adapter<br>FabricA                       | -        | Address set B:                                                                  |                                                                  |                   |        |         |
|                                          |            | Fibre Channel Adapter                                  |          | World Wide Node Name (WWNN):                                                    | C003FF0000FFFF00                                                 | ]                 |        |         |
| Œ                                        | Q          | BOHTEST                                                |          | World Wide Port Name (WWPN):                                                    | C003FF69D15C000F                                                 | ]                 |        |         |
|                                          | 1          | HyperVCL1_VirtualSwitch                                |          |                                                                                 | Create Addresses                                                 | ]                 |        |         |
|                                          | ä          | None                                                   |          |                                                                                 |                                                                  | -                 |        |         |
|                                          | ি          | COM 2                                                  |          | Click Copy to copy the addresses to the                                         | clipboard.                                                       |                   |        |         |
|                                          |            | None                                                   |          |                                                                                 |                                                                  | C                 | oov    |         |
|                                          |            | Diskette Drive                                         |          |                                                                                 |                                                                  |                   | ~~ 1   | -       |
|                                          | M          | anagement                                              |          | To remove the adapter from this virtual                                         | machine, click Remove.                                           |                   |        |         |
| Ê                                        | I)         | Name                                                   |          |                                                                                 |                                                                  | Rer               | nove   |         |
|                                          | 1          | BUHIEST<br>Integration Services                        |          |                                                                                 |                                                                  |                   |        |         |
|                                          | 11         | All services offered                                   |          |                                                                                 |                                                                  |                   |        |         |
|                                          | 3          | Snapshot File Location<br>C:\ClusterStorage\Volume3\BD |          |                                                                                 |                                                                  |                   |        |         |
|                                          | 2 3<br>MM  | Smart Paging File Location                             | ×        |                                                                                 |                                                                  |                   |        |         |
|                                          |            |                                                        |          |                                                                                 | OK Cancel                                                        | 1                 | 4pply  |         |

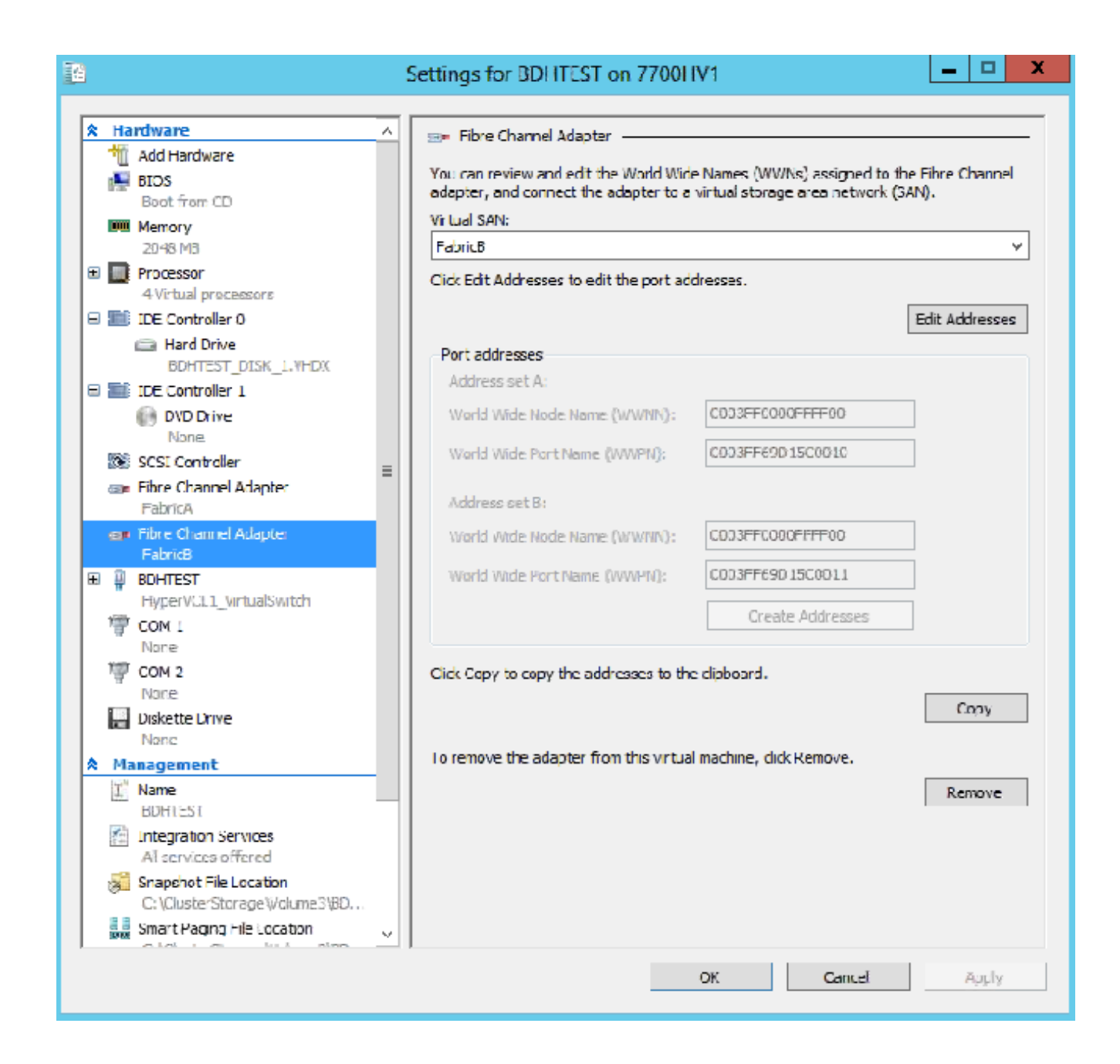

8. Nexus 5000 スイッチでゾーン分割を追加します。

Nexus 5000 シリーズ スイッチは、たとえば次のようになります(UCS vHBA の WWPN に 関するゾーン分割は示されていません)。

! Zoning for HYVERTEST Fabric A

fcalias name HYPERVTEST vsan 10
member pwwn c0:03:ff:69:d1:5c:00:0e
member pwwn c0:03:ff:69:d1:5c:00:0f

zone name HYPERVTEST\_to\_NetApp1 vsan 10 Member fcalias HYPERVTEST Member fcalias NetApp1

zoneset name HyperVZoneset1 vsan 10
member HYPERVTEST\_to\_NetApp1

zoneset activate name HyperVZoneset1 vsan 10

```
!Zoning for HYPERVTEST Fabric B
fcalias name HYPERVTEST vsan 11
member pwwn c0:03:ff:69:d1:5c:00:10
member pwwn c0:03:ff:69:d1:5c:00:11
zone name HYPERVTEST_to_NetApp2 vsan 11
Member fcalias HYPERVTEST
Member fcalias NetApp2
zoneset name HypervZoneset2 vsan 11
member HYPERVTEST_to_NetApp2
```

```
zoneset activate name HyperVZoneset2 vsan 11
```

9. 論理ユニット番号(LUN)に確実にアクセスできるようにするために、WWPN を NetApp に追加してください。

| LUN Management Initiator Groups                                                                                                    |         |                  |         |                 |    |  |
|----------------------------------------------------------------------------------------------------|---------|------------------|---------|-----------------|----|--|
| 😵 Create 📝 Edit 🗙 Delete 🔯 Refresh                                                                                                    |         |                  |         |                 |    |  |
| Name                                                                                                    | Туре    | Operating System | ALUA    | Initiator Count | 13 |  |
| BOHTEST                                                                                                    | FC/FCoE | Hyper-V          | Enabled | 4               |    |  |
| HV1_7700                                                                                                    | FC/FCoE | Windows          | Enabled | 2               | ^  |  |
| HV2_7700                                                                                                    | FC/FCoE | Windows          | Enabled | 2               |    |  |
| HV3_7700                                                                                                    | FC/FCoE | Windows          | Enabled | 2               |    |  |
| HV4_7700                                                                                                    | FC/FCoE | Windows          | Enabled | 2               |    |  |
| MSPEX1                                                                                                    | FC/FCoE | Windows          | Enabled | 2               |    |  |
| RELASQL                                                                                                    | FC/FCoE | Windows          | Enabled | 2               |    |  |
|                                                                                                    |         |                  |         |                 | ~  |  |
| Initiators           c0:03:ff:69:d1:5c:00:0e           c0:03:ff:69:d1:5c:00:11           c0:03:ff:69:d1:5c:00:10           c0:03:ff:69:d1:5c:00:0f |         |                  |         |                 |    |  |

# ライブ マイグレーション

各 VM アダプタには 2 組の WWNN/WWPN があります。これらは、ライブ マイグレーション時 に Hyper-V によって使用されます。このイメージは、ライブ マイグレーション時にそれぞれの WWPN がどのように使用されるかを示しています。

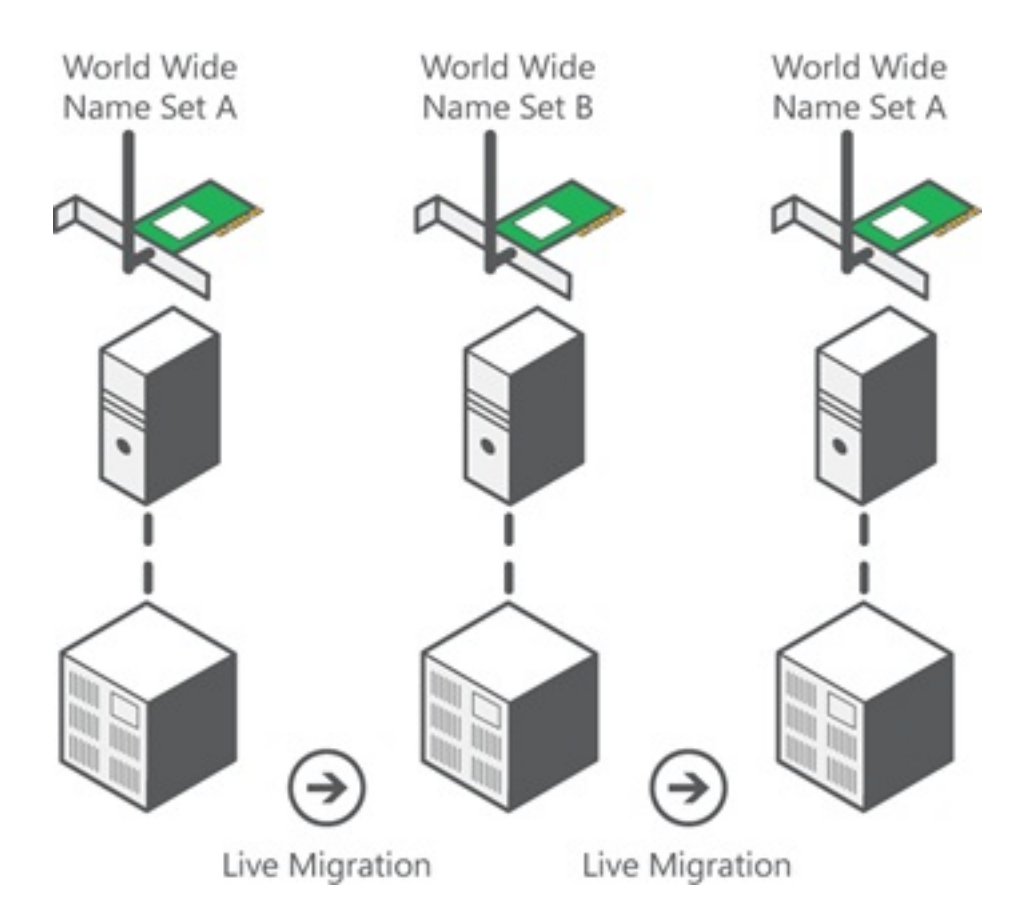

出典:<u>Hyper-V仮想ファイバチャネルの概要</u>

両方の WWPN がファブリックに重複してログインしている時点があることに注意してください 。

これにより、マイグレーションで障害が発生した場合でも、ストレージが中断なしで継続的に機能するようになります。

ライブ マイグレーション プロセス中に flogi データベースが [Verify Live Migration] **セクションに** 表示されるため、プロセス中にアダプタ flogi に関する両方の WWPN を確認できます。

## クイック マイグレーション

クイック マイグレーションの場合、ライブ マイグレーションとは異なり、移行される VM が一時的に中断されます。

このため、セットで両方の WWPN にログインする理由がありません。代わりに、VM は 1 つの ノードからログアウトし、新しいノードからログインできます。

## ライブ マイグレーションの検証

すべてが正しく設定されていれば、UCS vHBA および VM ファイバ チャネル アダプタに関する flogi データベースに flogi エントリが表示されます。

#### NEXUS1# show flogi database

\_\_\_\_\_

Interface VSAN FCID Port Name Node Name fc1/31 10 0x930001 50:0a:09:83:8d:80:b7:ae 50:0a:09:80:8d:80:b7:ae fc1/32 10 0x930000 50:0a:09:84:9d:80:b7:ae 50:0a:09:80:8d:80:b7:ae San-po31 10 0x930002 24:1f:54:7f:ee:57:1d:c0 20:0a:54:7f:ee:57:1d:c1 San-po31 10 0x930003 20:00:00:25:b5:02:a0:8f 20:00:00:25:b5:02:00:8f <vHBA0-FabricA San-po31 10 0x930004 20:00:00:25:b5:02:a0:9f 20:00:00:25:b5:02:00:9f San-po31 10 0x930005 20:00:00:25:b5:02:a0:6f 20:00:00:25:b5:02:00:6f San-po31 10 0x930006 20:00:00:25:b5:02:a0:7f 20:00:00:25:b5:02:00:7f San-po31 10 0x930007 20:00:00:25:b5:02:a0:4f 20:00:00:25:b5:02:00:4f San-po31 10 0x930008 20:00:00:25:b5:02:a0:5f 20:00:00:25:b5:02:00:5f San-po31 10 0x930009 c0:03:ff:69:d1:5c:00:0e c0:03:ff:00:00:ff:ff:00 <Set A for Adapter FabricA

\_\_\_\_\_

#### NEXUS2# show flogi database

Interface VSAN FCID Port Name Node Name

```
fc1/31 11 0x9f0001 50:0a:09:84:8d:80:b7:ae 50:0a:09:80:8d:80:b7:ae
fc1/32 11 0x9f0000 50:0a:09:83:9d:80:b7:ae 50:0a:09:80:8d:80:b7:ae
San-po32 11 0x9f0002 24:20:54:7f:ee:57:1a:80 20:0b:54:7f:ee:57:1a:81
San-po32 11 0x9f0003 20:00:00:25:b5:02:b1:8f 20:00:00:25:b5:02:00:8f <vHBA1-FabricB
San-po32 11 0x9f0004 20:00:00:25:b5:02:b1:9f 20:00:00:25:b5:02:00:9f
San-po32 11 0x9f0005 20:00:00:25:b5:02:b1:6f 20:00:00:25:b5:02:00:6f
San-po32 11 0x9f0006 20:00:00:25:b5:02:b1:7f 20:00:00:25:b5:02:00:7f
San-po32 11 0x9f0007 20:00:00:25:b5:02:b1:4f 20:00:00:25:b5:02:00:4f
San-po32 11 0x9f0008 20:00:00:25:b5:02:b1:5f 20:00:00:25:b5:02:00:5f
San-po32 11 0x9f000b c0:03:ff:69:d1:5c:00:10 c0:03:ff:00:00:ff:ff:00 <Set A for
Adapter FabricB
```

LUN を表示するために、ゲスト VM でディスク管理を開いて rescan disks コマンドを入力します 。LUN が二度表示される場合、マルチパス I/O(MPIO)が有効になっていません。

### ライブ マイグレーション中に、それぞれのスイッチでアドレス セット A およびアドレス セット B の両方に関する WWPN が表示されるはずです。

#### NEXUS1# show flogi database

Interface VSAN FCID Port Name Node Name fc1/31 10 0x930001 50:0a:09:83:8d:80:b7:ae 50:0a:09:80:8d:80:b7:ae fc1/32 10 0x930000 50:0a:09:84:9d:80:b7:ae 50:0a:09:80:8d:80:b7:ae San-po31 10 0x930002 24:1f:54:7f:ee:57:1d:c0 20:0a:54:7f:ee:57:1d:c1 San-po31 10 0x930003 20:00:00:25:b5:02:a0:8f 20:00:00:25:b5:02:00:8f San-po31 10 0x930004 20:00:00:25:b5:02:a0:9f 20:00:00:25:b5:02:00:9f San-po31 10 0x930005 20:00:00:25:b5:02:a0:6f 20:00:00:25:b5:02:00:6f

San-po31 10 0x930006 20:00:00:25:b5:02:a0:7f 20:00:00:25:b5:02:00:7f San-po31 10 0x930007 20:00:00:25:b5:02:a0:4f 20:00:00:25:b5:02:00:4f San-po31 10 0x930008 20:00:00:25:b5:02:a0:5f 20:00:00:25:b5:02:00:5f San-po31 10 0x930009 c0:03:ff:69:d1:5c:00:0e c0:03:ff:00:00:ff:ff:00 <Address Set A San-po31 10 0x93000a c0:03:ff:69:d1:5c:00:0f c0:03:ff:00:00:ff:ff:00 <Address Set B

\_\_\_\_\_

#### NEXUS2# **show flogi database**

Interface VSAN FCID Port Name Node Name

-----

fc1/31 11 0x9f0001 50:0a:09:84:8d:80:b7:ae 50:0a:09:80:8d:80:b7:ae

fc1/32 11 0x9f0000 50:0a:09:83:9d:80:b7:ae 50:0a:09:80:8d:80:b7:ae

San-po32 11 0x9f0002 24:20:54:7f:ee:57:1a:80 20:0b:54:7f:ee:57:1a:81

| San-po32 | 11 | 0x9f0003 | 20:00:00 | :25:b5: | 02:b1:8f | 20:00:00 | 0:25:b | 5:02:0 | 0:8f |                                                   |     |   |
|----------|----|----------|----------|---------|----------|----------|--------|--------|------|---------------------------------------------------|-----|---|
| San-po32 | 11 | 0x9f0004 | 20:00:00 | :25:b5: | 02:b1:9f | 20:00:00 | 0:25:b | 5:02:0 | 0:9f |                                                   |     |   |
| San-po32 | 11 | 0x9f0005 | 20:00:00 | :25:b5: | 02:b1:6f | 20:00:00 | 0:25:b | 5:02:0 | 0:6f |                                                   |     |   |
| San-po32 | 11 | 0x9f0006 | 20:00:00 | :25:b5: | 02:b1:7f | 20:00:00 | 0:25:b | 5:02:0 | 0:7f |                                                   |     |   |
| San-po32 | 11 | 0x9f0007 | 20:00:00 | :25:b5: | 02:b1:4f | 20:00:00 | 0:25:b | 5:02:0 | 0:4f |                                                   |     |   |
| San-po32 | 11 | 0x9f0008 | 20:00:00 | :25:b5: | 02:b1:5f | 20:00:00 | 0:25:b | 5:02:0 | 0:5f |                                                   |     |   |
| San-po32 | 11 | 0x9f000b | c0:03:ff | :69:d1: | 5c:00:10 | c0:03:ff | E:00:0 | 0:ff:f | f:00 | <address< td=""><td>Set</td><td>A</td></address<> | Set | A |
| San-po32 | 11 | 0x9f000c | c0:03:ff | :69:d1: | 5c:00:11 | c0:03:ff | E:00:0 | 0:ff:f | f:00 | <address< td=""><td>Set</td><td>В</td></address<> | Set | В |

## トラブルシュート

ここでは、設定のトラブルシューティングに使用できる情報を示します。

### ー般的な問題

- Microsoft Windows 2012 FNIC ドライバが正しいバージョンでない場合、[Hyper-V Manager] > [Virtual SAN Manager] の [Virtual Fibre Channel SAN] の [Status] 列に「device or driver does not support virtual fibre channel」というメッセージが表示されます。[Device Manager] > [Storage Controllers] > [Cisco VIC FCoE Storport Miniport] > [Properties] > [Driver] に移動して、現在の FNIC ドライバ バージョンを確認してください。ブレード モデル、UCS ファームウェア バージョン、およびアダプタに基づいてどのドライバがサポートされているかを判別するには、[UCS Interoperability Matrix] を使用します。必要に応じて、ドライバを更新してください。
- 特定の条件下で、「Synthetic FibreChannel Port:Failed to finish reserving resources」という
   メッセージを伴ってライブマイグレーションが失敗します。次の点を確認してください。

ストレージ ターゲット(NetApp のイニシエータ グループ)で WWPN が追加されているか どうか。VM に割り当てられた両方の WWPN セットのアクセスが、ゾーン分割情報で説明さ れているかどうか。Microsoft の最新パッチ(KB 2894032 を含む)が適用済みかどうか。

 デバイスが起動用と VM トラフィック用に同じ HBA ペアを使用している場合、ライブ マイ グレーションが失敗する可能性があります。これは、「仮想ファイバ チャネル アダプタで Unified Computing System 仮想マシンのライブ マイグレーションが失敗する」で説明されて います。

### **MPIO**

回復性と耐障害性を確保するには、オペレーティング システムでマルチパス I/O を有効にする必要があります。

1. 特定のイニシエータ グループに関して NetApp で Asymmetric Logical Unit Access(ALUA)を有効にしてください。

| Edit Initiator Group 'VM1' |                           |   |  |  |  |
|----------------------------|---------------------------|---|--|--|--|
| General Initiators         |                           |   |  |  |  |
| Name:                      | VM1                       |   |  |  |  |
| Operating System:          | Windows                   | ~ |  |  |  |
| Туре:                      | FC/FCoE                   |   |  |  |  |
| Enable ALUA (Asymme)       | tric Logical Unit Access) |   |  |  |  |

2. Microsoft 側で MPIO 機能を有効にします。[Add Roles and Features] から、MPIO が有効に なっていることを確認します。

| <b>a</b>                                                                                                    | Add Roles and Features Wizard                                                                                                    |
|----------------------------------------------------------------------------------------------------|----------------------------------------------------------------------------------------------------|
| Select features Before You Begin Installation Type Server Selection Server Roles Features Confirmation Results | Add Roles and Features Wizard         Select one or more features to install on the selected server.         Features         Ink and Handwriting Services         Internet Printing Client         IP Address Management (IPAM) Server         iSNS Server service         LPR Port Monitor         Management OData IIS Extension         Media Foundation         Media Foundation         Network Load Balancing |
|                                                                                                    | Peer Name Resolution Protocol                                                                                                    |
|                                                                                                    | Quality Windows Audio Video Experience                                                                                                    |
|                                                                                                    | RAS Connection Manager Administration Kit (CMA                                                                                                    |
|                                                                                                    |                                                                                                    |
|                                                                                                    | < III >                                                                                                    |

## 関連情報

- ・Hyper-V 仮想ファイバ チャネルの概要
- 仮想マシン ライブ マイグレーションの概要
- ・<u>テクニカル サポートとドキュメント Cisco Systems</u>